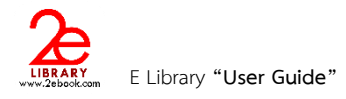

## 4

# การค้นหาหนังสืออิเล็กทรอนิกส์

### สามารถเลือกอ่านหนังสือได้จาก

1. การค้นหา (Search)

### 1.1 การค้นหาแบบง่าย

สามารถพิมพ์คำที่ต้องการค้นหาได้ในช่องค้น โดยสามารถค้นได้จาก

- ชื่อเรื่อง
- ผู้แต่ง
- สำนักพิมพ์
- รายละเอียด

เมื่อพิมพ์คำค้นที่ต้องการแล้ว คลิกปุ่ม ค้นหา ระบบจะแสดงผลการค้นหา

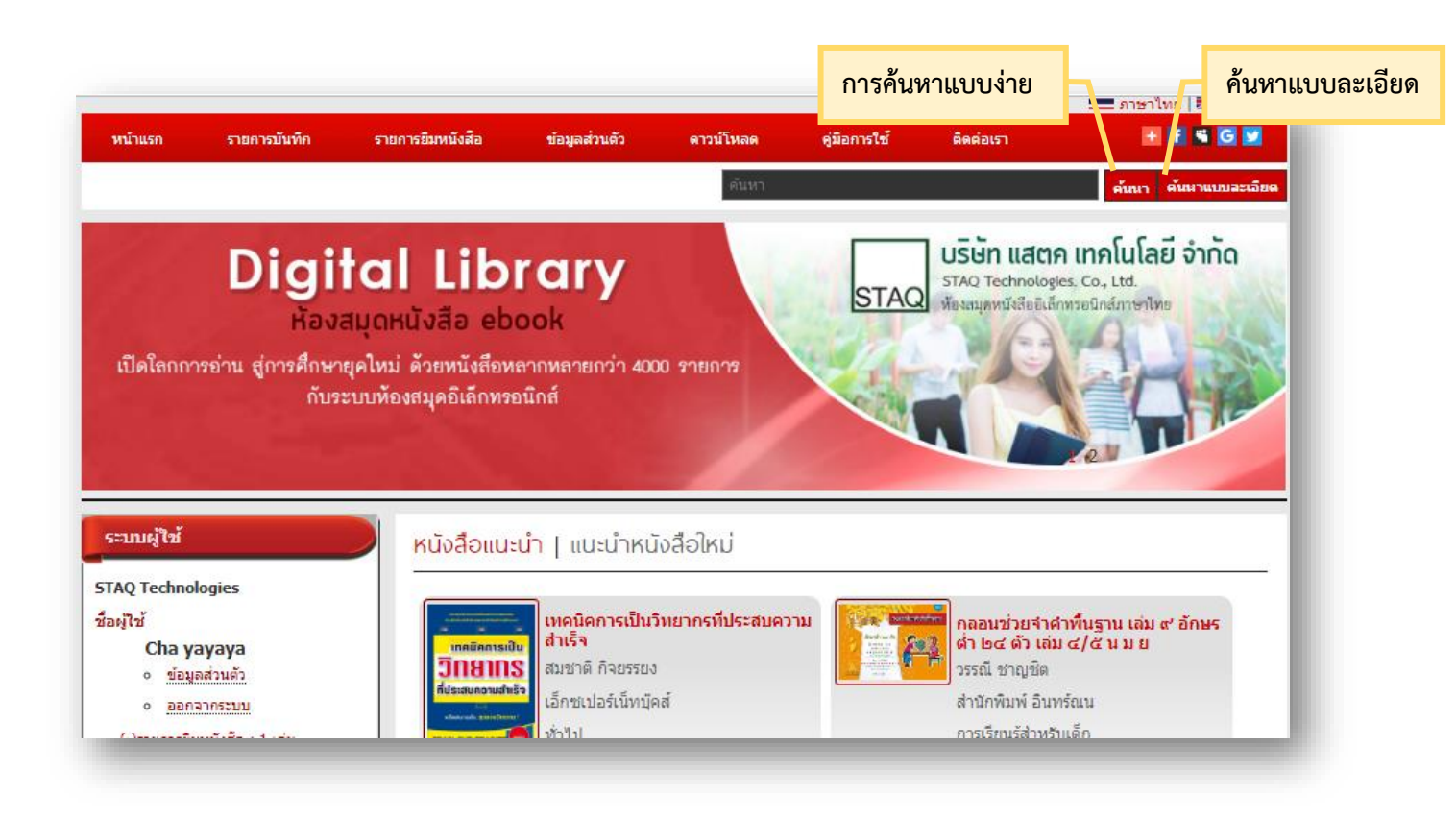

### 1.2 การค้นหาแบบละเอียด

เมื่อต้องการค้นหาโดยใช้เงื่อนไขมากกว่าการค้นหาแบบง่าย เราสามารถเลือก ค้นหาแบบละเอียดได้โดย คลิกปุ่ม ค้นหาแบบละเอียด

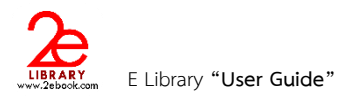

| รหัสหมังสือ | หมาคมบังสือ                           |
|-------------|---------------------------------------|
|             | หมวดหนังสือ ▼                         |
| ชื่อเรื่อง  | ส่ำนักพิมพ์                           |
| ฝรั่ง       | สำนักพิมพ์ <mark>เน</mark> ชั่นบุ๊คส์ |
| ผู้แต่ง     | ประเภทหนังสือ                         |
|             | Document files                        |
| หัวเรื่อง   | ชนิดหนังสือ                           |
|             | หนังสือลิขสิทธิ์สำนักพิมพ์            |
| ายละเอียด   | หนังสือลิขสิทธิสำนักพิมพ์ ·           |

- 2. การเลือกจากรายการที่จัดเรียงตามหมวด หรือ ชนิดหนังสือ (Browse)
  - รายการหมวดหนังสือ

เราสามารถเลือกหนังสือจากการเลือกดูตามหมวด โดยคลิกที่ชื่อหมวดหนังสือที่เราต้องการ

| หมวดหนังสือ                                                                     | หมวดหนังสือ -> ประวัติศาสตร์และอัดชีวปร                       | ระวัติ                                                                                                    |
|---------------------------------------------------------------------------------|---------------------------------------------------------------|----------------------------------------------------------------------------------------------------|
| <ul> <li>กฎหมาย (2)</li> <li>การศึกษา ภาษาศาสตร์และวรรณคดี<br/>(138)</li> </ul> | รายการหนังสือ : 46 รายการ<br>123>                             | aug de filé ser                                                                                                    |
| การเกษตรและชีววิทยา (5)                                                         | คัญสาย เป็นสมัย วิระศิลชัย                                    | รุ่งโรจน์ ธรรมรุ่งเรือง                                                                                                    |
| การเมืองและการปกครอง (1)                                                        | อี้ได้สำนักพิมพ์ มติขน                                        | สำนักพิมพ์ มติชน                                                                                                    |
| กีฬา ท่องเที่ยว สุขภาพและอาหาร<br>(133)                                         | ประวัติศาสตร์และอัตชีวประวัติ                                 | ประวัติศาสตร์และอัตชั่วประวัติ                                                                                                    |
| คอมพิวเตอร์ (79)                                                                | จำนวนหนังสือ : 2 เล่ม                                         | จำนวนหนังสือ : 2 เล่ม                                                                                                    |
| ธุรกิจ เศรษฐศาสตร์และการจัดการ (1)                                              |                                                               |                                                                                                    |
| ▶ จิตวิทยา (5)                                                                  | พม่ารบไทย                                                     | ประวัติศาสตร์สังคมว่าด้วยส้วมและ                                                                                                    |
| นวนิยาย อ่านเล่น และนิทาน (9)                                                   | ine 🖉 สเนตร ชุดินธรานนท์                                      | มนฤทัย ใชยวิเศษ                                                                                                    |
| วิทยาศาสตร์ (8)                                                                 | สำนักพิมพ์ มติชน                                              | สำนักพิมพ์ มติชน                                                                                                    |
| ประวัติสาสตร์และลัตชีวประวัติ (46)                                              | ประวัตศาสตรและอัตชวประวัต                                     | ชาวม<br>ประวัติศาสตร์และอัตชีวประวัติ                                                                                                    |
| ศาสนาและปรัชญา (14)                                                             | 🛛 🤳 🧟 จำนวนหนังสือ : 2 เล่ม                                   | โดยสาวาร์เสีย สานวนหนังสือ : 2 เล่ม     โดยสาวาร์เสีย สานวนหนังสือ : 2 เล่ม     โดยสาวาร์เสีย สานวนหนังสือ : 2 เล่ม     โดยสาวาร์เสีย สานวนหนังสือ : 2 เล่ม     โดยสาวาร์เสีย สานวนหนังสือ : 2 เล่ม     โดยสาวาร์เสีย สานวนหนังสือ : 2 เล่ม     โดยสาวาร์เสีย สานวนหนังสือ : 2 เล่ม     โดยสาวาร์เสีย สานวนหนังสือ : 2 เล่ม     โดยสาวาร์เสีย สานวนหนังสือ : 2 เล่ม     โดยสาวาร์เสีย สานวนหนังสือ : 2 เล่ม     โดยสาวาร์เสีย สานวนหนังสือ : 2 เล่ม     โดยสาวาร์เสีย สานวนหนังสือ : 2 เล่ม     โดยสาวาร์เสีย สานวนหนังสือ : 2 เล่ม     โดยสาวาร์เสีย สานวนหนังสือ     โดยสาวาร์เสีย สานวนหนังสือ     โดยสาวาร์เสีย สานวนหนังสือ     โดยสาวาร์เสีย สานวนหนังสือ     โดยสาวาร์เสีย     โดยสาวาร์เสีย      โดยสาวาร์เสีย     โดยสาวาร์เสีย      โดยสาวาร์เสีย      โดยสาวาร์เสีย      โดยสาวาร์เสีย      โดยสาวาร์เสีย      โดยสาวาร์เสีย      โดยสาวาร์เสีย      โดยสาวาร์เสีย |
| ศิลปะและวัฒนธรรม (14)                                                           |                                                               | 🥶 พระจอมเกอ้า พระเจ้ากรงสยาม : เปิด                                                                                                    |
| เทคโนโลยี วิศวกรรม อุตสาหกรรม (3)                                               | สโขทัย-อยุธยา                                                 | กรุภาพเก่ากรุงสยามสมัยรัชกาลที่ 4                                                                                                    |
| ▶ โทรคมนาคม (2)                                                                 | พิเศษ เจียจันทร์พงษ์                                          | ปรามินทร์ เครือทอง                                                                                                    |
| ทั่วไป (22)                                                                     | สานักพมพ มตชน                                                 | สำนักพิมพ์ มติชน                                                                                                    |
| <ul> <li>สังคมศาสตร์ (1)</li> </ul>                                             | จำนวนหนังสือ : 2 เล่ม                                         | บระวตศาสตรและอุตชวบระวด<br>จำนวนหนังสือ : 2 เล่ม                                                                                                    |
| <ul> <li>ไม่สังกัดหมวด (7)</li> </ul>                                           |                                                               |                                                                                                    |
| ▶ คณิตศาสตร์ (2)                                                                | การเมืองและสังคมในศิลป<br>สถาปัตยกรรม สยามสมัย ไพยไระยุกต์    | ยุทธมรรคา เส้นทางเดินทัพไทย-เขมร                                                                                                    |
| การเรียนรู้ส่าหรับเด็ก (42)                                                     | ชาตินิยม                                                      | ที่หยายหรู ศานติ ภักดิศา                                                                                                    |
| Help Me Learn Series (24)                                                       | ระสะสะสัญ<br>ชาตรี ประกิดบนทการ<br>ประวัติ ส่วยอาทางนั้นต้อยเ | สำนักพิมพ์ มดีชน                                                                                                    |
|                                                                                 | NUMBER OF THEFT APPLIE                                        | ระสายสารรับ การะวัติศาสตร์และภัตชวาระวัติ                                                                                                    |

Page 8 of 21

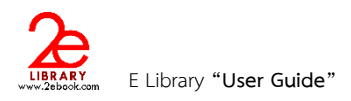

#### - ชนิดหนังสือ

5

สามารถเลือกหนังสือจากการเลือกดูตามชนิดหนังสือ โดยคลิกที่ชนิดหนังสือที่เราต้องการ

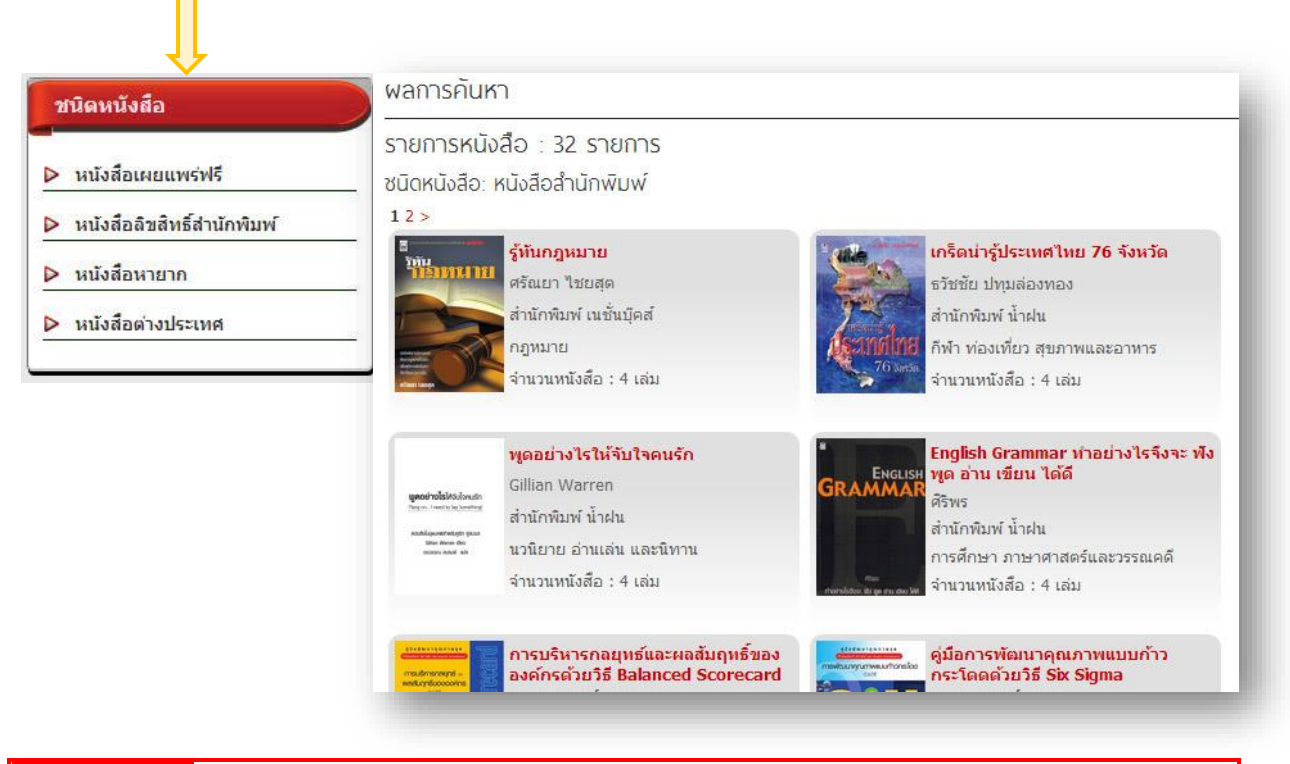

การดูรายละเอียดหนังสืออิเล็กทรอนิกส์

การดูรายละเอียดของหนังสือ เราสามารถคลิกที่รูปปกหนังสือ หรือ ชื่อหนังสือ ที่ปรากฏอยู่ในส่วน ต่างๆของระบบ เช่น หนังสือแนะนำ หนังสือยอดนิยม หรือรายการค้นหา

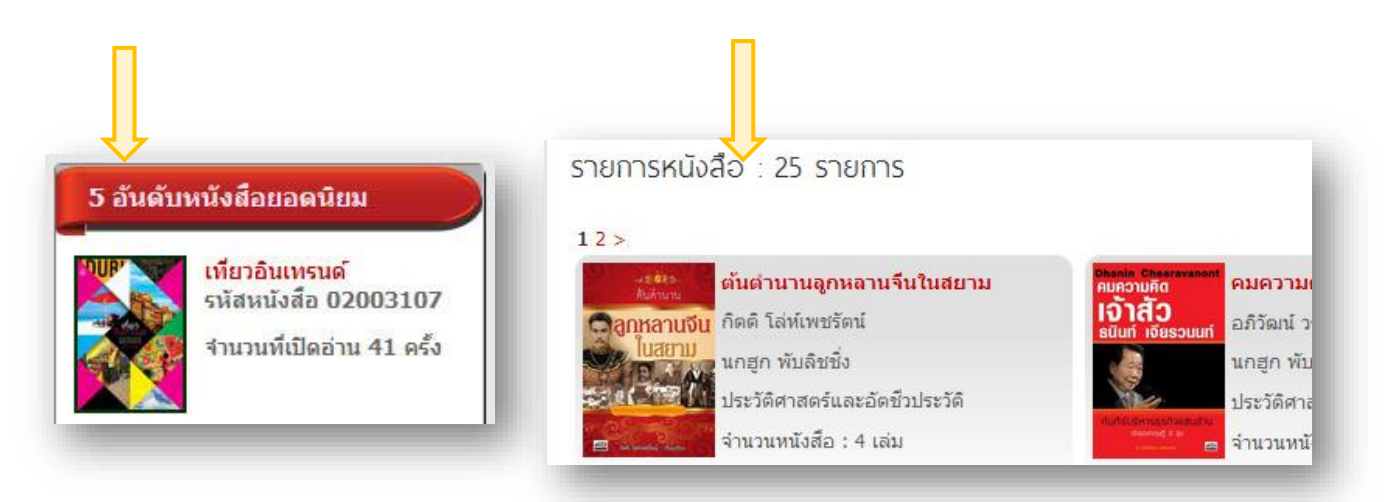

หน้ารายละเอียดหนังสือ ประกอบด้วยส่วนการใช้งานต่างๆดังนี้

- 1. คะแนนหนังสือ แสดงคะแนนเฉลี่ยที่ได้รับจากผู้ใช้งาน น้อยที่สุดคือ 0 มากที่สุดคือ 5
- รายละเอียดหนังสือ แสดงภาพปกและข้อมูลต่างๆของหนังสือ และคลิกค้นหาจากข้อมูลที่มีสีแดง คือ ผู้แต่ง สำนักพิมพ์ ชนิดหนังสือ และหมวดหนังสือ (การค้นหาตามกลุ่มข้อมูล)
- 3. ปุ่มอ่านหนังสือ คลิกเพื่อเปิดอ่านหนังสือแบบออนไลน์ หรือ แบบออฟไลน์
- 4. เครื่องมือการเผยแพร่ทาง social network
- ปุ่มเก็บเป็นหนังสือเล่มโปรด ผู้ใช้งานสามารถเก็บหนังสือไว้ในรายการโปรด เพื่อง่ายในการเข้าถึงได้ เมื่อคลิกแล้ว หนังสือจะไปอยู่ในเมนู "หนังสือเล่มโปรด" (ใช้ได้เมื่อ login แล้ว)
- 6. ให้คะแนนหนังสือ คลิกเลือกจำนวนดาว แทนคะแนนที่ต้องการให้ แล้วกดปุ่ม ให้คะแนน (ใช้ได้เมื่อ login แล้ว)
- 7. การแสดงความคิดเห็น ผู้ใช้สามารถแสดงความคิดเห็นกับหนังสือแต่ละเล่มได้ (ใช้ได้เมื่อ login แล้ว)

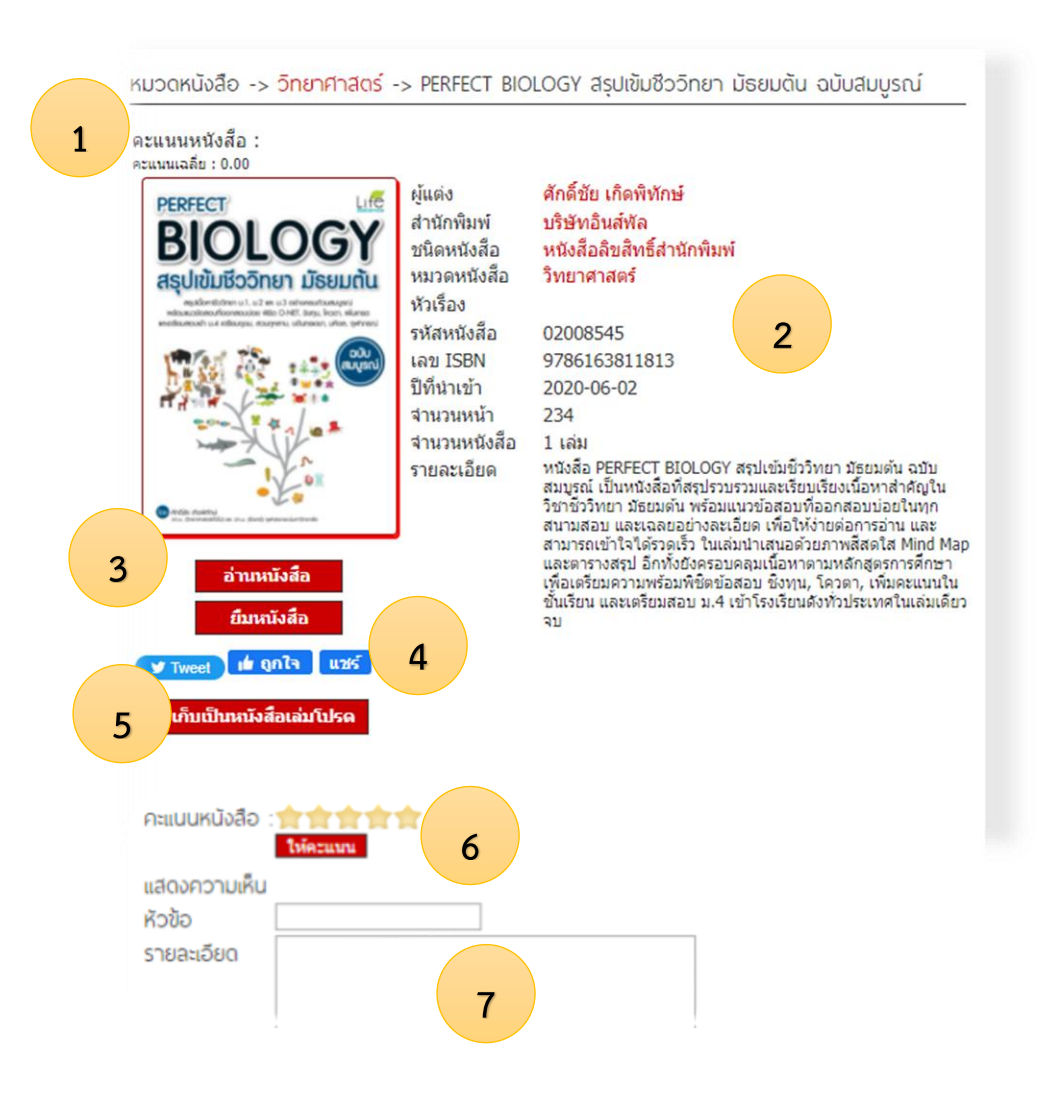

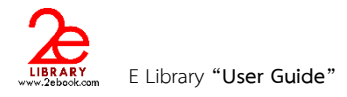

### 6

## การอ่านหนังสือแบบ ONLINE

**การอ่านหนังสือแบบ Online** เป็นการอ่านหนังสือผ่าน ระบบห้องสมุดอิเล็กทรอนิกส์ ผ่าน Web browser ที่ ใช้ในการเปิด เวบไซด์ หรือใช้งาน Internet

การอ่านหนังสือแบบ Online จะต้องใช้อะไรบ้าง?

- Internet การอ่านแบบ online จะต้องมีการเชื่อมต่อ Internet ตลอดเวลา
- Web browser ที่ใช้เปิดระบบห้องสมุดอิเล็กทรอนิกส์ เช่น InternetExplorer(IE) FireFox Chrome ๆ

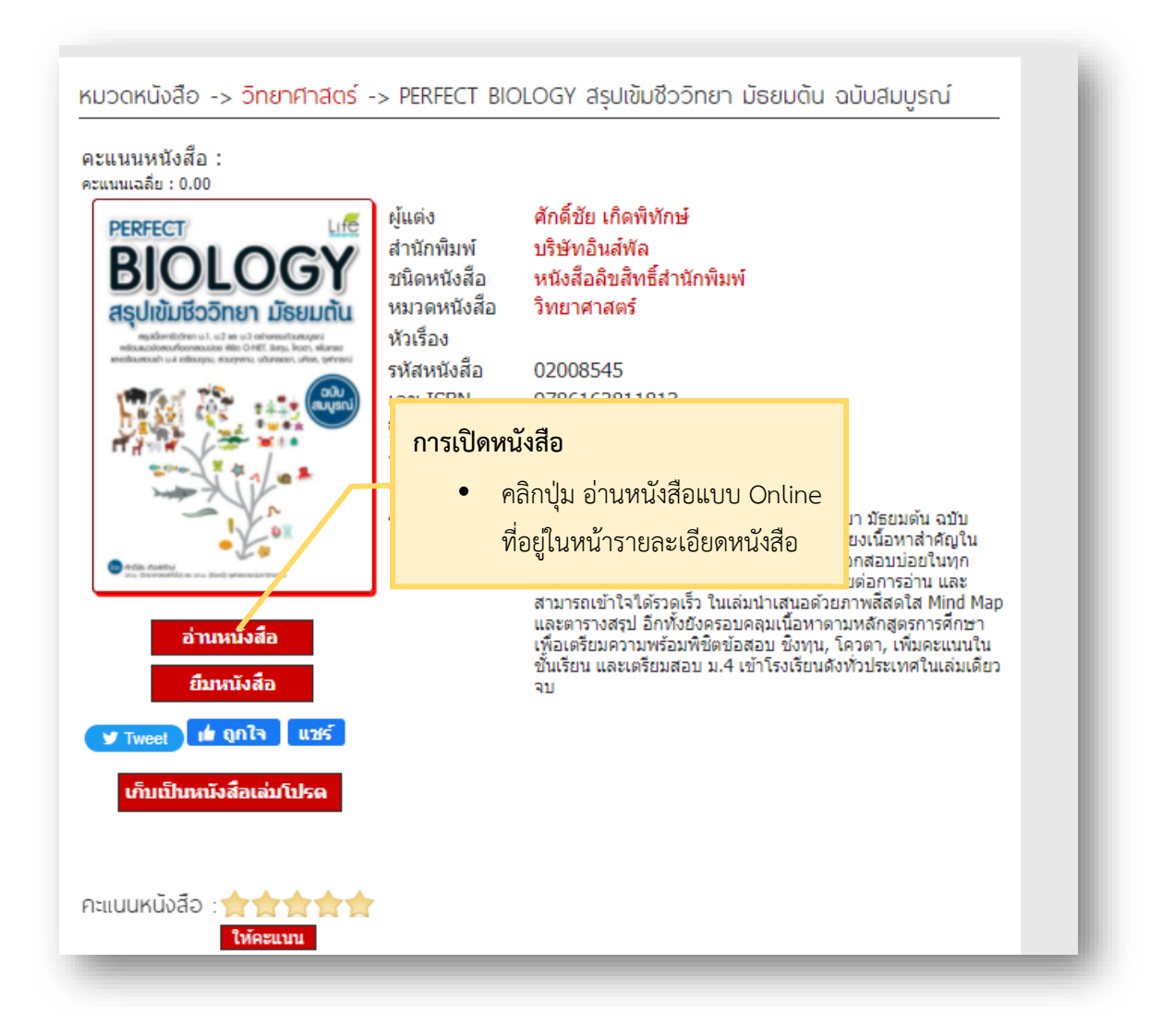

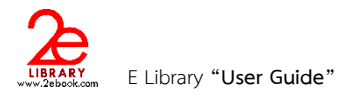

| Tawioła<br>สารบัญ<br>PERFECT BIOLOGY สุปเช่น<br>ชัววิทยา มัธมตรับ อยันสมันชุมศรี ><br>อื่นๆ |
|---------------------------------------------------------------------------------------------|
| สารบัญ       PERFECT BIOLOGY สุลใหม่ม       ชั่ววิทยา มัธธอย่าน อมันสมบูชณ์ >               |
| PERFECT BIOLOGY #quitiu<br>ชัววิทยา มัยสมสมนุทย์ ><br>อื่นๆ                                 |
| อื่นๆ                                                                                       |
|                                                                                             |
| 1. สารบัญ แสดงหัวข้อสารบัญของหนังสือ และเลขหน้า                                             |
| รามสะเอียด                                                                                  |
| 2. สื่อการอ่าน ในหนังสือบางเล่มมีสื่อการอ่านอย่างเช่น                                       |
| ■ ธิมหนังสือ →<br>วิดีโอ ไฟล์เสียง ๆลๆ                                                      |
|                                                                                             |
| ว. วายสะเอยตของทนงสอ                                                                        |
| ผู้ใช้สามารถดูรายละเอียดหนังสือได้โดยไม่ต้องปิดหนังสือ                                      |
|                                                                                             |
| 4. บันทึก สามารถทำโน้ตย่อได้จากฟังก์ชั่นบันทึก เฉพาะ                                        |
| ผ้อ่านที่ทำการล็อกอิน เป็นการบันทึกสำหรับUserเท่านั้น                                       |
|                                                                                             |
| 5. ยมหนังสอ เบ็นการยมแบบ Online เท่านั้น                                                    |

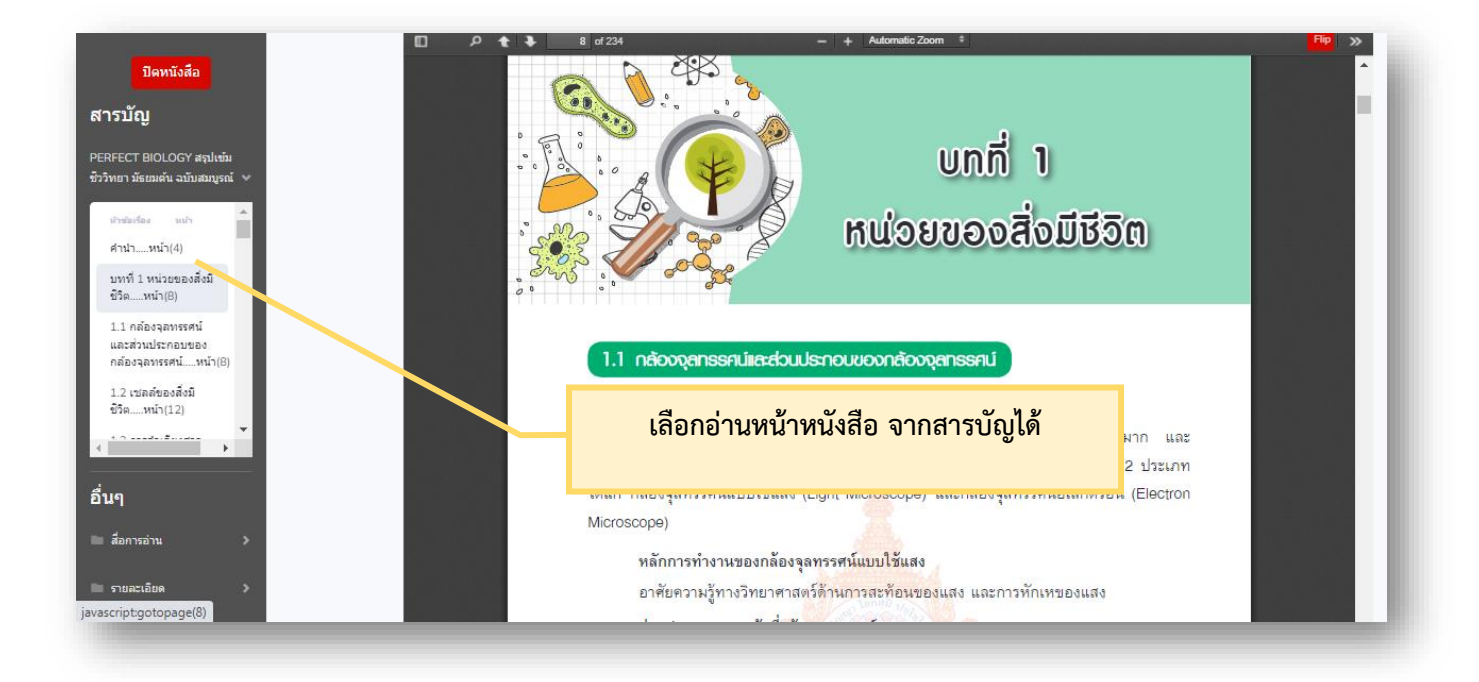

ผู้ใช้งานสามารถดูรายการบันทึกได้จาก เมนูรายการบันทึกจากหน้าหลัก ซึ่งในรายการบันทึก เราสามารถ แก้ไข รายการ ลบรายการ หรือ เปิดไปยังหน้าที่เราบันทึกได้ (เป็นการบันทึกสำหรับUser เท่านั้น) ผู้อื่นจะไม่เห็นบันทึกของUser

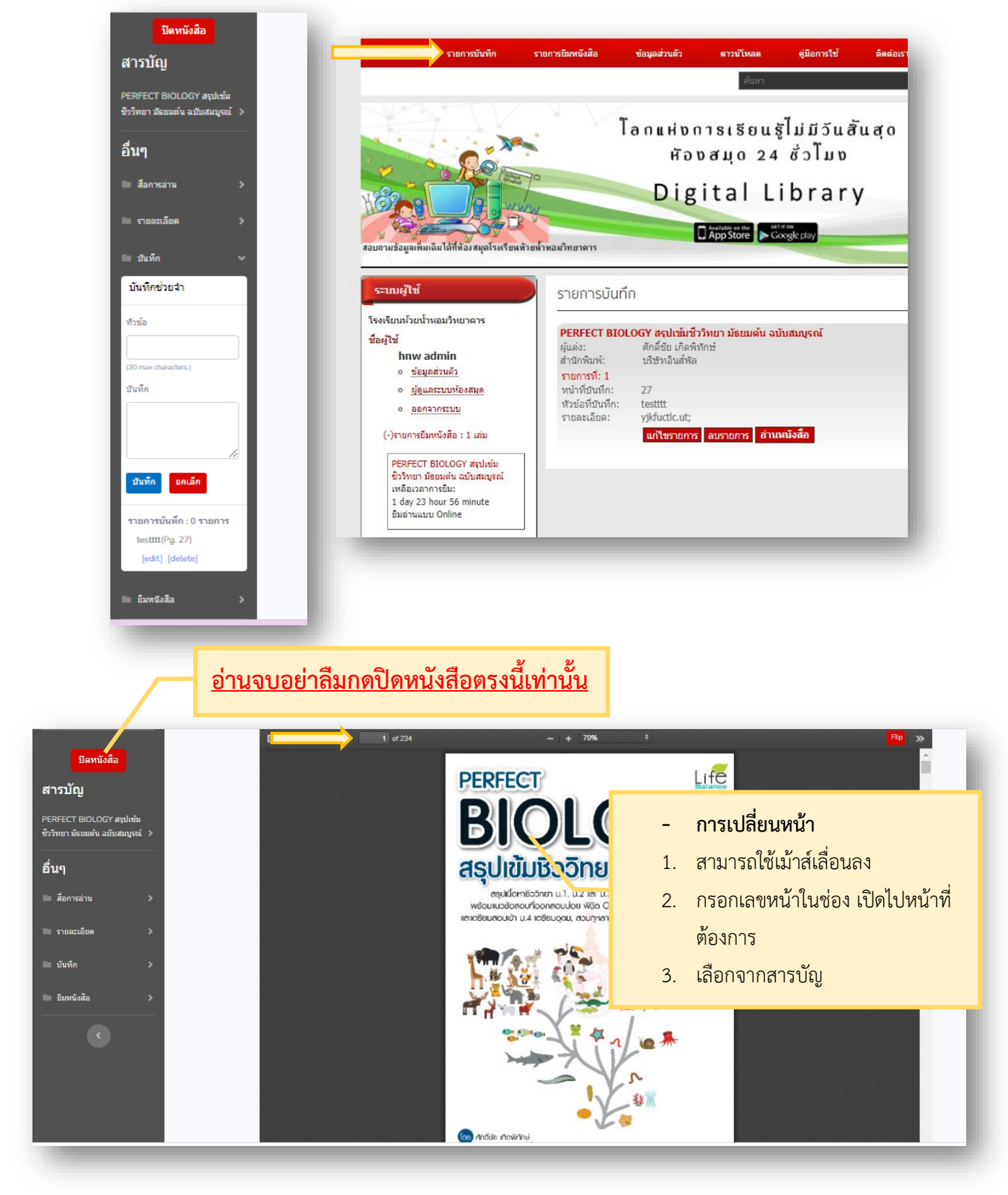

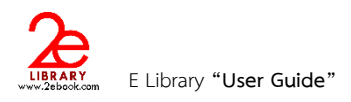

### <u>ในกรณียืมหนังสือ ebook 2 ลักษณะ</u>

 <u>การยืมแบบ Online</u> เป็นการยืมหนังสือเพื่อรักษาสิทธิในการอ่าน การอ่านแบบ Online จะต้องเชื่อมต่ออินเทอร์เน็ตเท่านั้น สามารถกดยืมได้จากหน้าหนังสือที่เปิดอ่าน

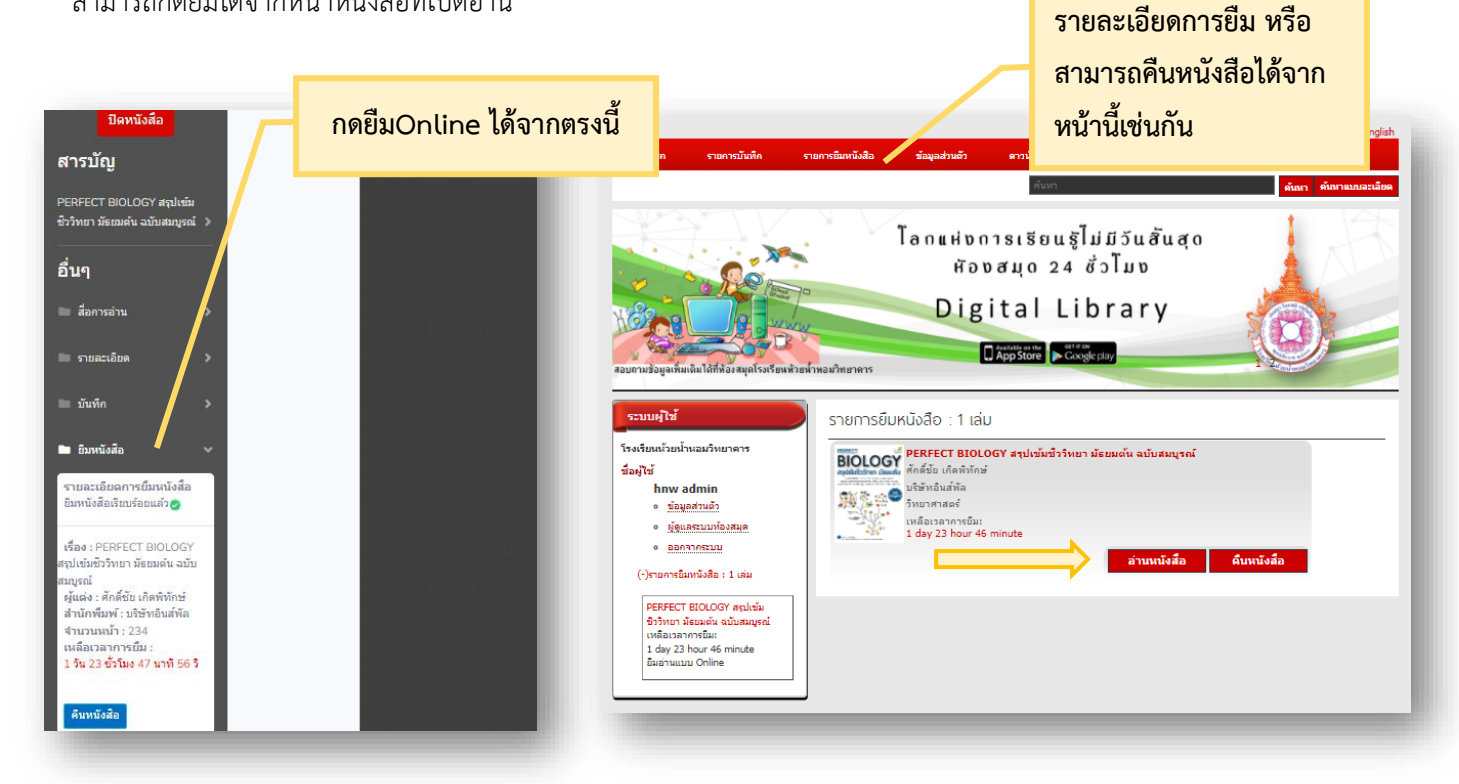

<u>การยืมแบบ Offline</u> เป็นการยืมเพื่ออำนวยความสะดวกให้แก่ผู้ใช้งานบนอุปกรณ์พกพาต่างๆ เราสามารถยืมแบบOffline
 บนเครื่อง PC แล้วใช้งานบน Tablet , มือถือ , IPAD ได้ และยังสามารถอ่านได้โดยไม่ต้องใช้อินเทอร์เน็ต

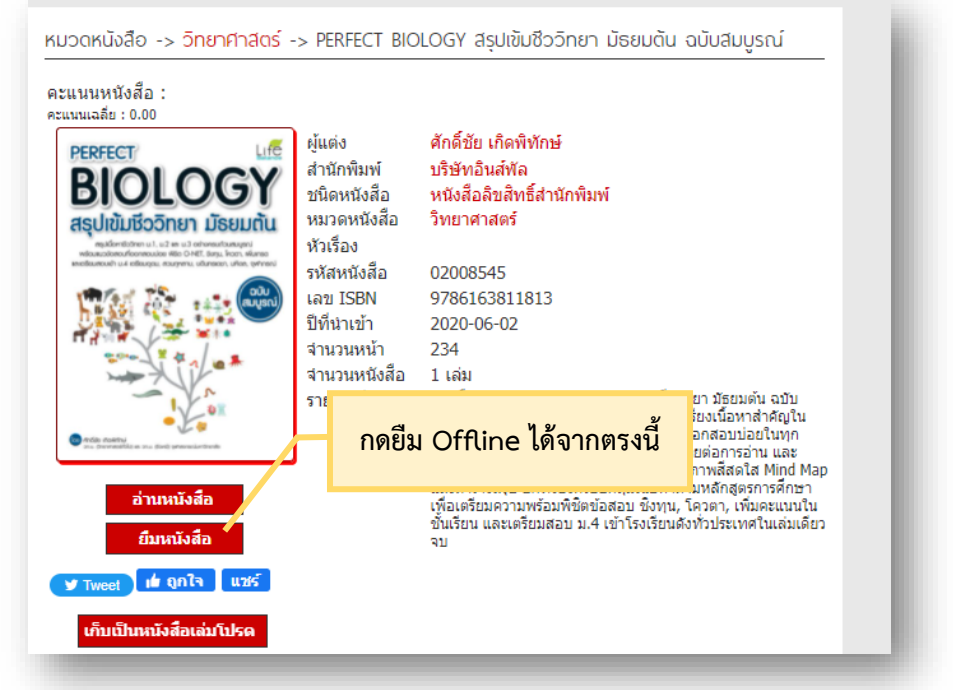

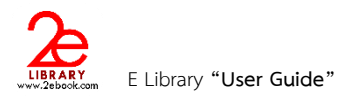

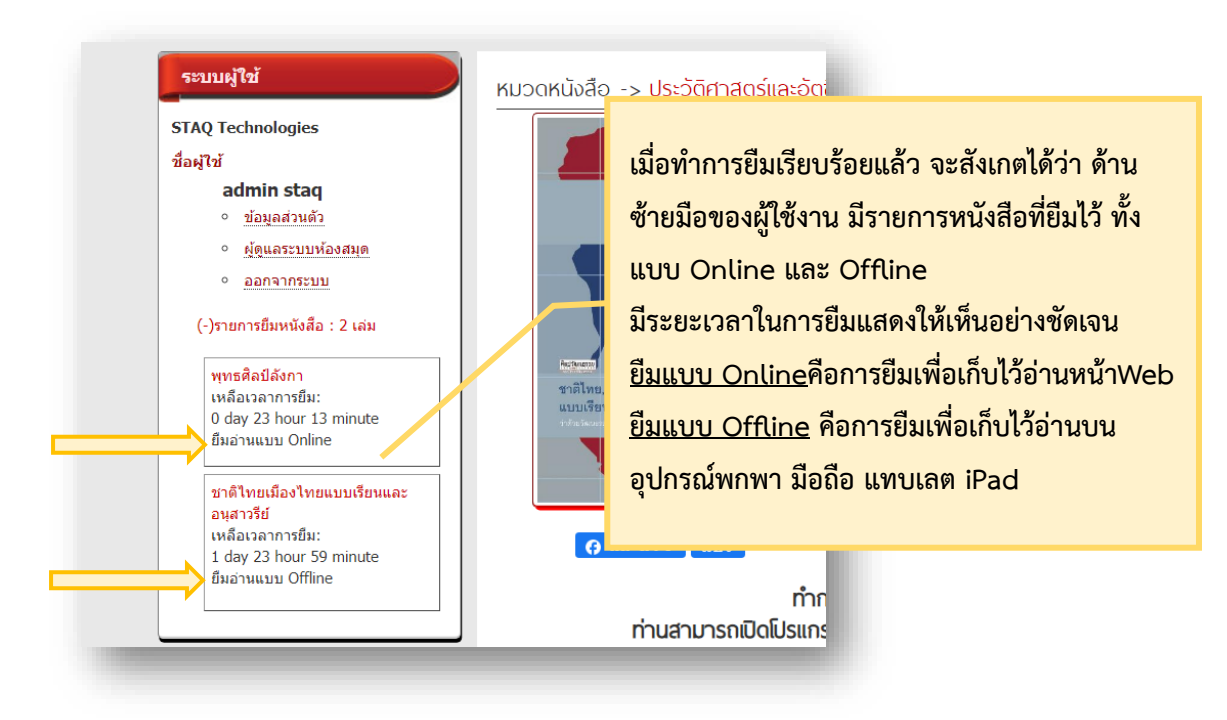

## <u>\*\*\*\* เมื่อต้องการคืนหนังสือก่อนกำหนด</u>

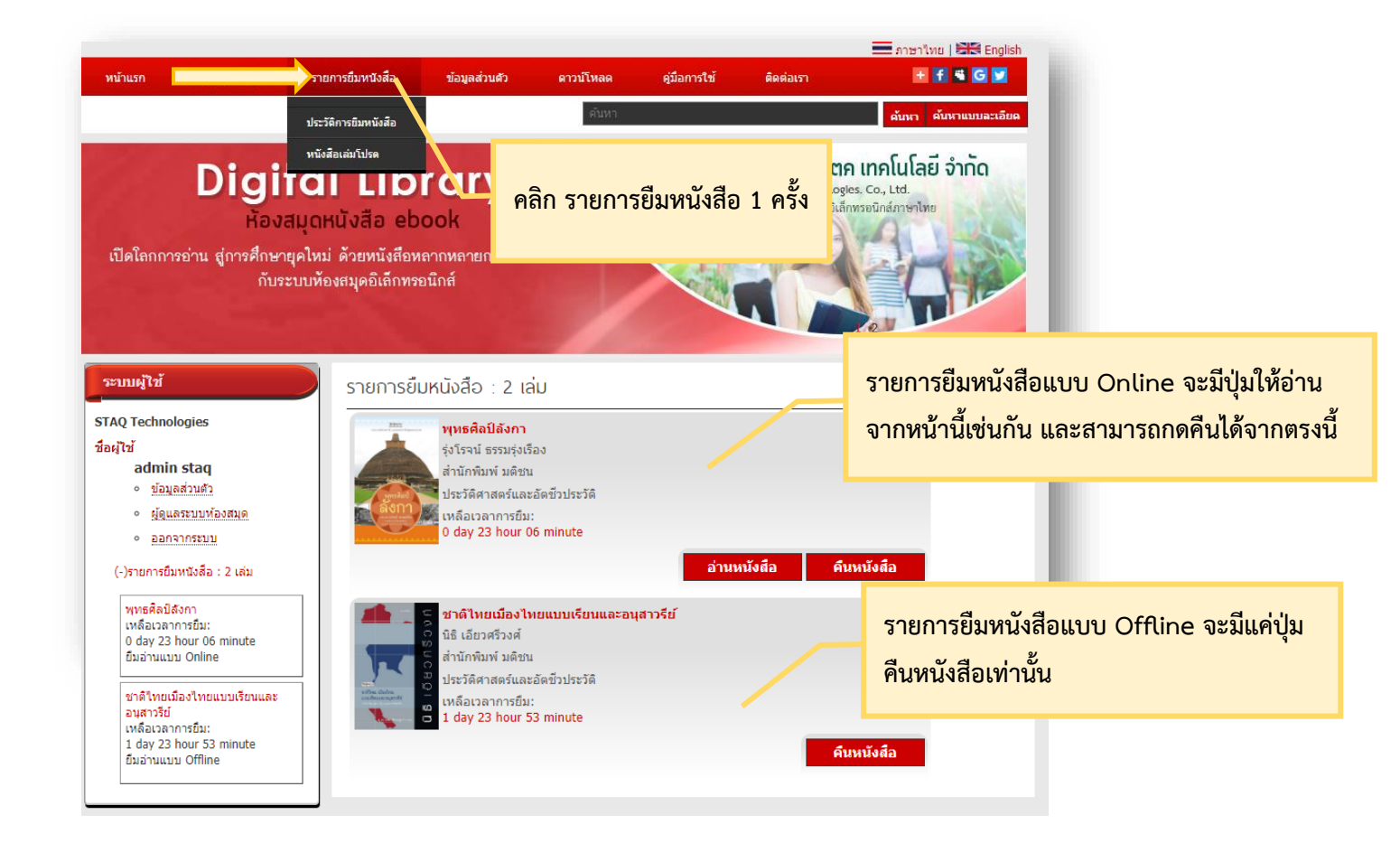

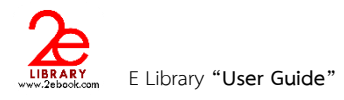

7

## การอ่านหนังสือแบบ OFFLINE

- การอ่านหนังสือแบบ Offline จะต้องทำการ ดาวน์โหลด Application
- การอ่านหนังสือแบบ Offline จะต้องทำการ Login ก่อนการใช้งาน
- เมื่อ Login แล้ว ให้เลือกหนังสือที่ต้องการอ่าน และสามารถอ่านได้โดยไม่ต้องเชื่อมต่ออินเตอร์เน็ต

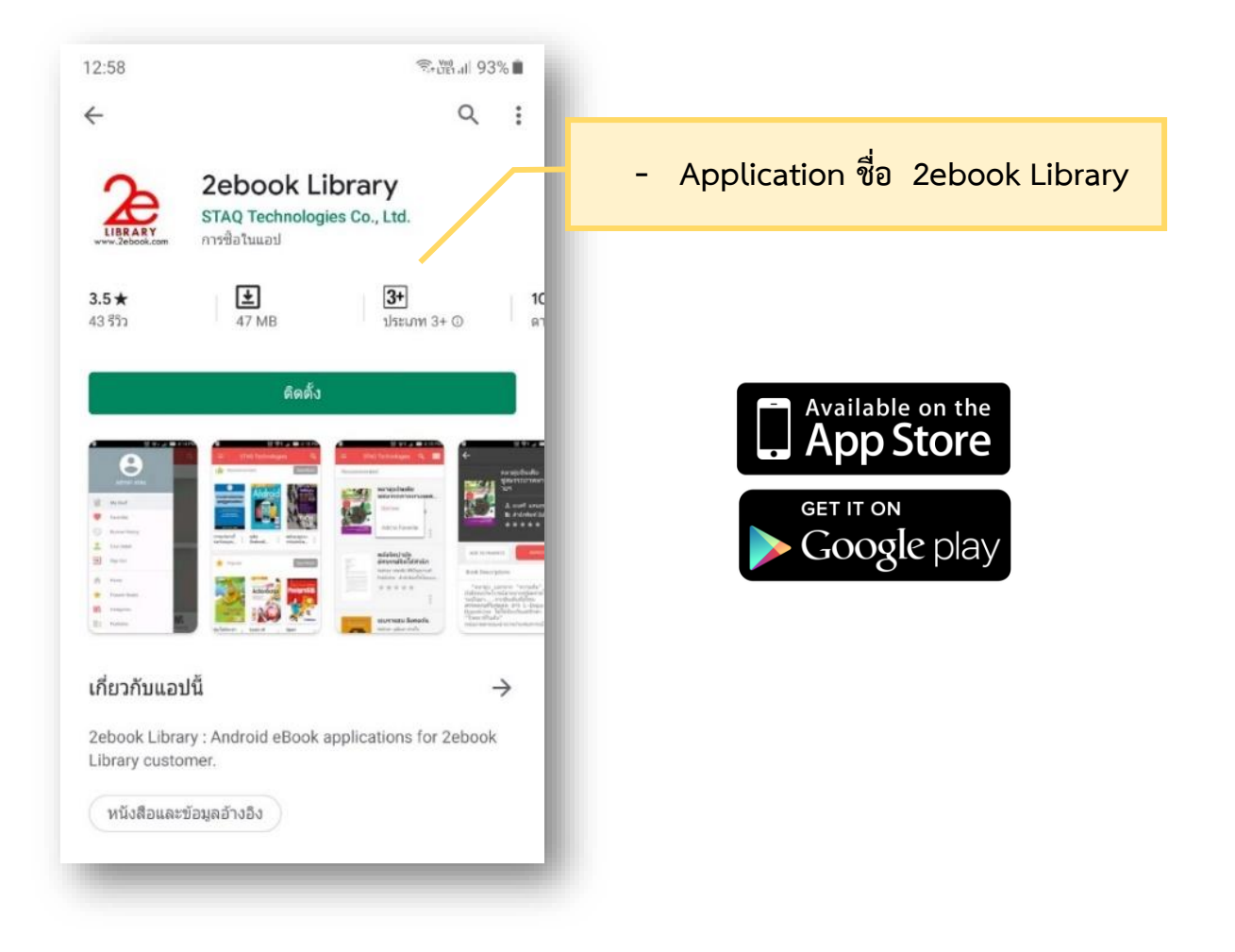

Page 16 of 21

|                                                  | 13:03 1                                                                                               | ©timal 9  | 3% 🗎                                      |                                                                                             |                                                                                                    |                                                                                                    |                                                                                     |                                                                  |              |
|--------------------------------------------------|----------------------------------------------------------------------------------------------------|-----------|-------------------------------------------|---------------------------------------------------------------------------------------------|----------------------------------------------------------------------------------------------------|----------------------------------------------------------------------------------------------------|-------------------------------------------------------------------------------------|------------------------------------------------------------------|--------------|
|                                                  | Q เสือกห้อง<br>ด้นหาห้องสมุด                                                                          | สมุด      | → <b>(</b>                                | 3                                                                                           | เปิดapplic                                                                                                    | ation                                                                                                    |                                                                                     |                                                                  |              |
|                                                  | มหาวิทยาลัยศิลปากร                                                                                    |           | 0                                         |                                                                                             |                                                                                                    |                                                                                                    |                                                                                     |                                                                  |              |
|                                                  | Beijing Foreign Studies Universit                                                                     | ty        | 0                                         |                                                                                             | 1. เลือกห้อ                                                                                                    | งสมุดที่ได้ทำกา                                                                                                   | เรสมัครส                                                                            | มาชิกเรียบร้                                                     | ้อยแล้ว      |
|                                                  | Dutch Mill                                                                                            |           | 0                                         |                                                                                             | 2. หรือค้นเ                                                                                                    | ้<br>หาชื่อห้องสมดจ                                                                                               | ากแว่นข                                                                             | ยายมมานซ้                                                        | ักย          |
|                                                  | GIT Library                                                                                           |           | 0                                         |                                                                                             | 2 เลือกห้อ                                                                                                    | าสาเดเรียงเร็จย                                                                                                   | າເລັງລາດ                                                                            | ะมีมอดออสร                                                       | 9 19 19 19 1 |
|                                                  | Southeast Bangkok                                                                                     |           | 0                                         |                                                                                             |                                                                                                    | 70191 MIP900960                                                                                                   |                                                                                     | នេកសេឡាការ                                                       | អាកក         |
|                                                  | STAQ Technologies                                                                                     |           | 0                                         |                                                                                             | งเว่าเพอทา                                                                                                    | 1115 Login                                                                                                    |                                                                                     |                                                                  |              |
|                                                  | STAQ Technologies(Software)                                                                           |           | 0                                         |                                                                                             |                                                                                                    |                                                                                                    |                                                                                     |                                                                  |              |
|                                                  | SUN JUPITER                                                                                           |           | $\circ$                                   |                                                                                             |                                                                                                    |                                                                                                    |                                                                                     |                                                                  |              |
|                                                  | Tianjin Foreign Studies Universit                                                                     | у         |                                           |                                                                                             |                                                                                                    |                                                                                                    |                                                                                     | _                                                                |              |
|                                                  | TKPARK                                                                                                |           | 0                                         |                                                                                             | ÷                                                                                                    | STAQ Technologies                                                                                                 | ใส่ แล                                                                              | ornamo III                                                       | 29           |
|                                                  | Xiamen University                                                                                     |           | 0                                         |                                                                                             |                                                                                                    |                                                                                                    | ត                                                                                   | entaine lu                                                       | ູ້           |
|                                                  | กรมบัญชีกลาง                                                                                          |           | 0                                         | Í                                                                                           | Username                                                                                                    |                                                                                                    | passw                                                                               | ord ทเดท′                                                        | าการสมคร     |
|                                                  | กรมวิทยาศาสตร์บริการ                                                                                  |           | 0                                         |                                                                                             | Password                                                                                                    |                                                                                                    | กับทาง                                                                              | งห้องสมุดไว้                                                     | ก่อนหน้าเ    |
| ÷                                                |                                                                                                    | ି ଜି      | .₄ 95%∎ 10<br><b>≡ &lt;</b>               | :10                                                                                         |                                                                                                    | Create nev                                                                                                    | v account Re                                                                        | gister                                                           |              |
|                                                  | admin staq                                                                                            | ල මූ<br>E | . 1 95% ∎ 10<br>■                         | :10-                                                                                        | _                                                                                                    | Create nev                                                                                                    | v account Re                                                                        | rgister                                                          |              |
| User Me                                          | admin staq                                                                                            | ල් ?<br>E | 95% ∎ 10<br>≡                             | :10                                                                                         | ของ User สาม                                                                                                    | Create nev                                                                                                    | v account Re                                                                        | gister<br>ะเอียดดังนี้                                           |              |
| User Me                                          | enu<br>My Shelf                                                                                       | ල         | al 95% ∎ 10<br>■ ←orrect<br>BookShelf     | :10<br>หน้าหลัก<br>- My She                                                                 | ของ User สาม<br>elf ชั้นหนังสือ                                                                                       | Create nev<br>เขีด(มุมบนซ้าย<br>: เป็นชั้นหนังอิ                                                                  | v account Re<br>) มีรายละ<br>เ<br>เ<br>เ<br>อส่วนตัว                                | gister<br>ะเอียดดังนี้<br>ว หนังสือที่ท่                         | ຳ            |
| User Me                                          | enu<br>My Shelf<br>Favorites                                                                          | C T       | al 95% 10<br>Cons<br>BookShelf            | :10<br>หน้าหลัก<br>- My She<br>การยืมจะ<br>- Favorit                                        | ของ User สาม<br>elf ชั้นหนังสือ<br>อยู่บนชั้นส่วนเ<br>ces หนังสือเล่ม                                                 | Create nev<br>เขีด(มุมบนซ้าย<br>: เป็นชั้นหนังส์<br>ทัว<br>เโปรด : คือหนัง                                        | v account Re<br>) มีรายละ<br>สือส่วนตัว<br>เสือที่เราจ์                             | gister<br>ะเอียดดังนี้<br>ว หนังสือที่ท่<br>ชื่นชอบ              | ຳ            |
| User Ma                                          | enu<br>My Shelf<br>Favorites<br>Borrow History                                                        | C R       | al 95% ∎ 10<br>■ Cons<br>BookShelf        | :10<br>หน้าหลัก<br>- My Sha<br>การยืมจะ<br>- Favorit<br>- Borrow<br>หนังสือที่เ             | ของ User สาม<br>elf ชั้นหนังสือ<br>อยู่บนชั้นส่วนเ<br>es หนังสือเล่ม<br>/ History ประ<br>เคยยืม                       | Create nev<br>เขีด(มุมบนซ้าย<br>: เป็นชั้นหนังส์<br>กัว<br>โปรด : คือหนัง<br>วัติการยืม : จะเ                     | ) มีรายละ<br>สื่อส่วนตัว<br>เสือที่เราจ์<br>เก็บประวั                               | gister<br>ะเอียดดังนี้<br>ว หนังสือที่ท่<br>ชื่นชอบ<br>เติรายการ | în           |
| User Ma                                          | enu<br>My Shelf<br>Favorites<br>Borrow History<br>User Detail                                         |           | al 95% ∎ 10<br>≡ €<br>BookShelf           | :10<br>หน้าหลัก<br>- My Sha<br>การยืมจะ<br>- Favorit<br>- Borrow<br>หนังสือที่เ<br>- User D | ของ User สาม<br>elf ชั้นหนังสือ<br>อยู่บนชั้นส่วนต<br>es หนังสือเล่ม<br>/ History ประ<br>เคยยืม<br>etailข้อมูลผู้ให   | Create nev<br>เขีด(มุมบนซ้าย<br>: เป็นชั้นหนังส์<br>กัว<br>โปรด : คือหนัง<br>วัติการยืม : จะ<br>ช้ : รายละเอียด   | y account Re<br>) มีรายละ<br>สื่อส่วนตัว<br>เสือที่เราจ์<br>เก็บประวั<br>ของผู้ใช้ง | gister<br>ะเอียดดังนี้<br>ว หนังสือที่ท่<br>ชื่นชอบ<br>ัติรายการ | î            |
| User Me                                          | enu<br>My Shelf<br>Favorites<br>Borrow History<br>User Detail                                         |           | . 195% ∎ 10<br>■ (                        | :10<br>หน้าหลัก<br>- My She<br>การยืมจะ<br>- Favorit<br>- Borrow<br>หนังสือที่เ<br>- User D | ของ User สาม<br>elf ขั้นหนังสือ<br>อยู่บนขั้นส่วนเ<br>ces หนังสือเล่ม<br>r History ประ<br>เคยยืม<br>etailข้อมูลผู้ให้ | Create nev<br>เขีด(มุมบนซ้าย<br>: เป็นชั้นหนังส์<br>ทัว<br>เปปรด : คือหนัง<br>วัติการยืม : จะเ<br>ป้ : รายละเอียด | y account Re<br>) มีรายละ<br>สื่อส่วนตัว<br>เลือที่เราจ์<br>เก็บประวั<br>ของผู้ใช้ง | gister<br>ะเอียดดังนี้<br>ว หนังสือที่ท่<br>ชื่นชอบ<br>(ติรายการ | în           |
| User Me<br>C<br>App Me                           | enu<br>My Shelf<br>Favorites<br>Borrow History<br>User Detail<br>enu<br>Home                          |           | . 10<br>■ (                               | :10<br>หน้าหลัก<br>- My She<br>การยืมจะ<br>- Favorit<br>- Borrow<br>หนังสือที่เ<br>- User D | ของ User สาม<br>elf ชั้นหนังสือ<br>อยู่บนชั้นส่วนเ<br>ces หนังสือเล่ม<br>/ History ประ<br>เคยยืม<br>etailข้อมูลผู้ให่ | Create nev<br>เขีด(มุมบนซ้าย<br>: เป็นชั้นหนังส์<br>ทัว<br>เปปรด : คือหนัง<br>วัติการยืม : จะเ<br>ป้ : รายละเอียด | y account Re<br>) มีรายละ<br>สื่อส่วนตัว<br>เลือที่เราจ์<br>เก็บประวั<br>ของผู้ใช้ง | gister<br>ะเอียดดังนี้<br>ว หนังสือที่ท่<br>ชื่นชอบ<br>/ติรายการ | în           |
| User Ma<br>User Ma<br>C<br>C<br>App Me<br>App Me | enu<br>My Shelf<br>Favorites<br>Borrow History<br>User Detail<br>User Detail<br>Home<br>Popular Books | E         | . 195% ∎ 10<br>■ CookShelf<br>■ SookShelf | :10<br>หน้าหลัก<br>- My She<br>การยืมจะ<br>- Favorit<br>- Borrow<br>หนังสือที่เ<br>- User D | ของ User สาม<br>elf ขั้นหนังสือ<br>อยู่บนขั้นส่วนเ<br>ces หนังสือเล่ม<br>/ History ประ<br>เคยยืม<br>etailข้อมูลผู้ให้ | Create nev<br>เขีด(มุมบนซ้าย<br>: เป็นชั้นหนังส์<br>ทัว<br>โปรด : คือหนัง<br>วัติการยืม : จะ<br>ช้ : รายละเอียด   | v account Re<br>) มีรายละ<br>สื่อส่วนตัว<br>เสือที่เราจ์<br>เก็บประวั<br>ของผู้ใช้ง | gister<br>ะเอียดดังนี้<br>ว หนังสือที่ข่<br>ชื่นชอบ<br>เติรายการ | în           |

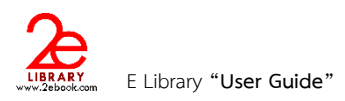

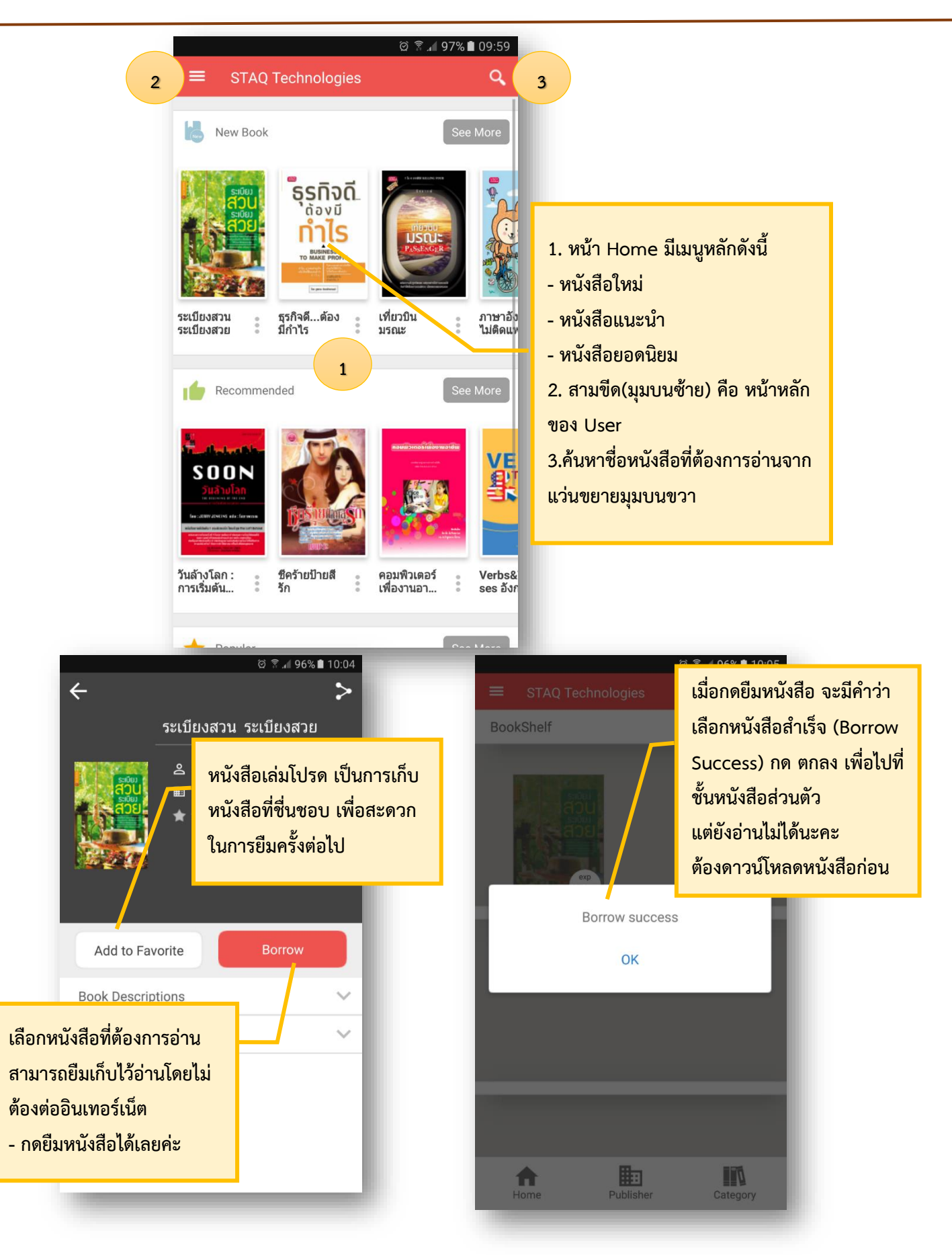

#### Page 18 of 21

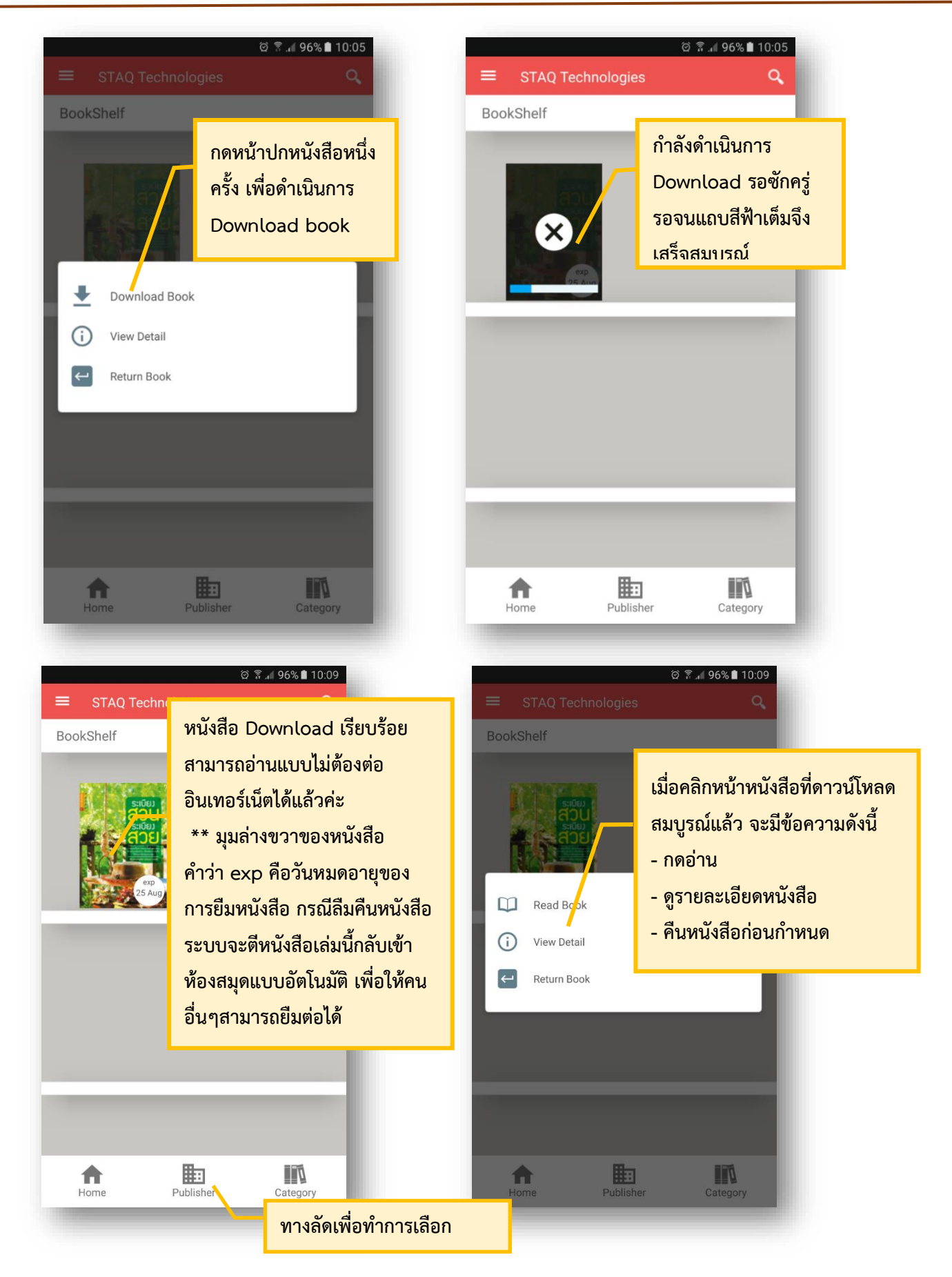

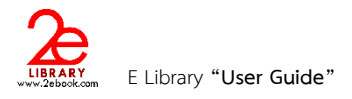

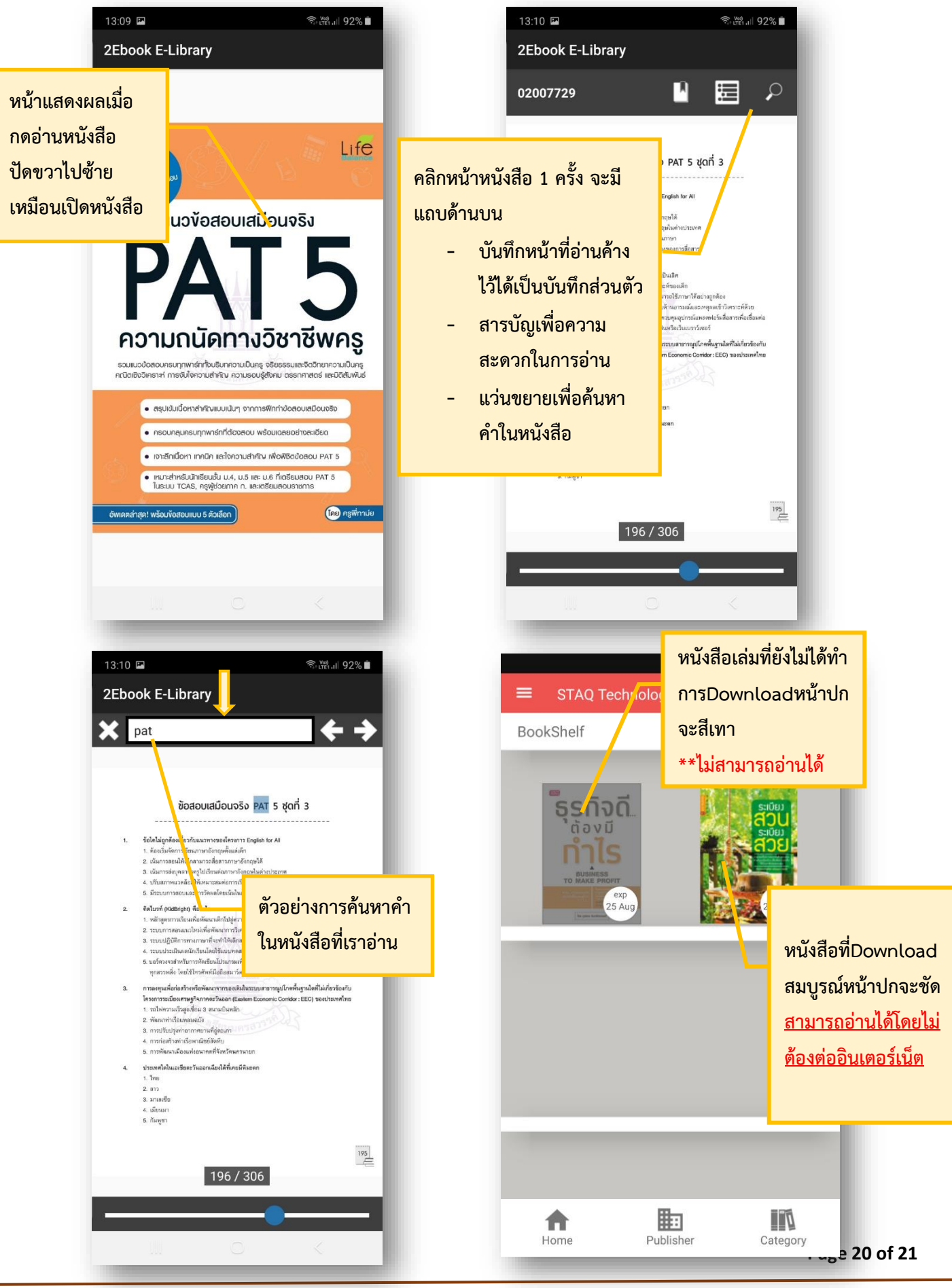

คู่มือการใช้งานระบบหนังสืออิเล็กทรอนิกส์ภาษาไทย ของผู้ใช้งาน

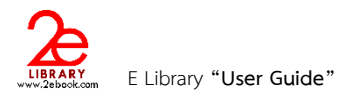

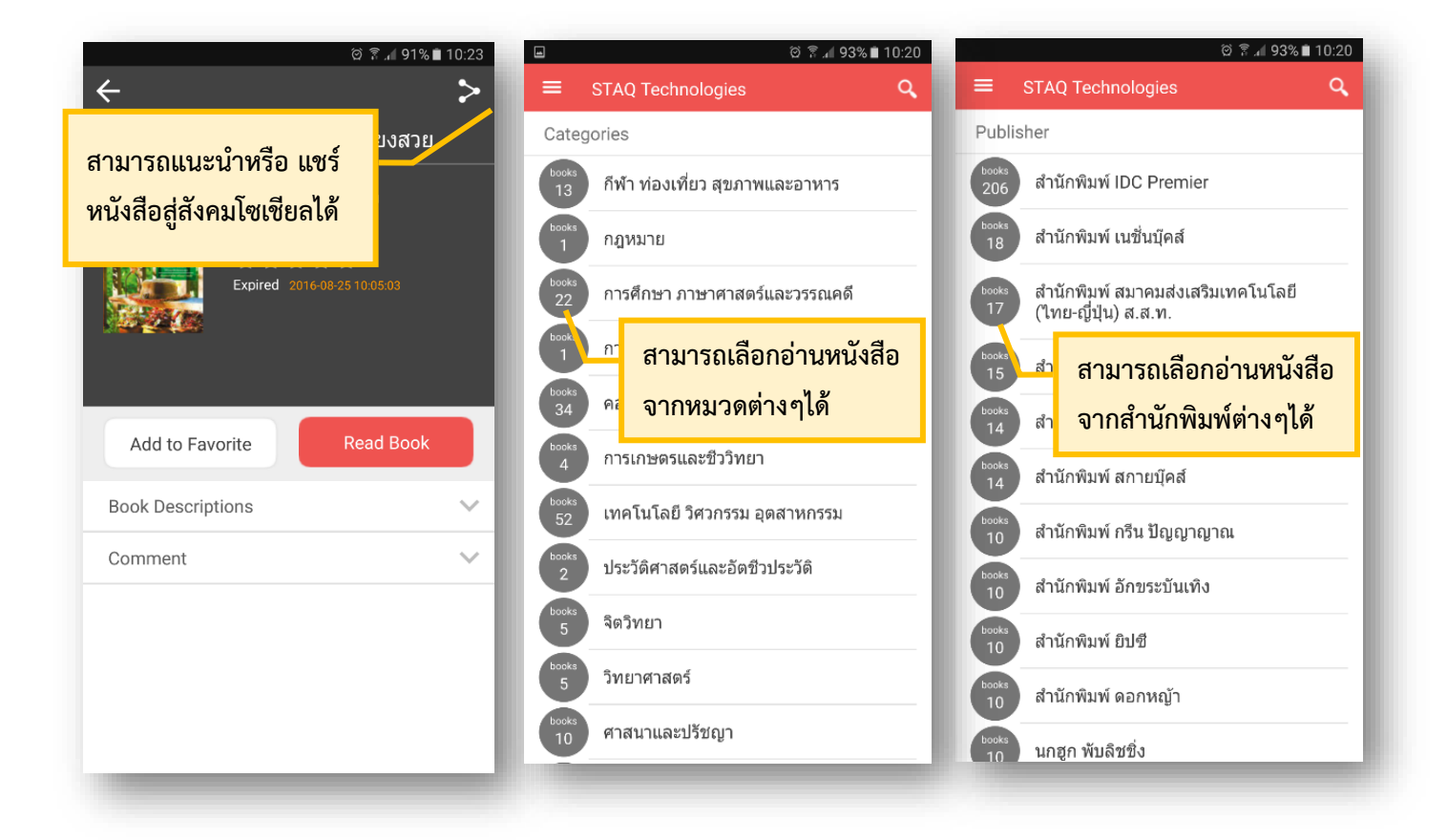

\*\*\* จำนวนเล่มในการยืม และจำนวนวันในการยืม ขึ้นอยู่กับสถาบันและหน่วยงานนั้นๆ

\*\*\* เมื่อต้องการปิดApplication กดออกได้ทันที โดยไม่ต้อง Sign out เพื่อความสะดวกในการใช้งานในครั้งต่อไป โดยไม่ต้อง Login